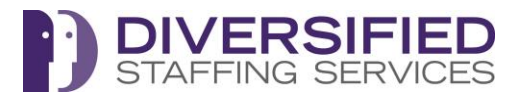

Your Quick Punch ID is your Employee ID Number

Your Password is the last 6 digits of your SIN (Social Insurance Number)

# **Time Collection via Mobile App**

### **1.0 Installation for Mobile Devices**

Download the TimeTrex mobile app by searching for '**TimeTrex**', at the App Store, for Apple iOS or the Google Play Store, for Android.

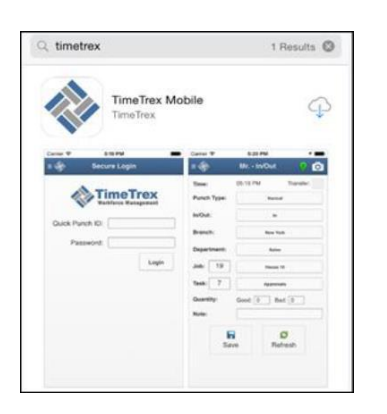

# 2.0 Initial Setup

Once the mobile app is installed you will be asked to go through the **Quick Start Wizard**. Ensure to update as prompted the information indicated below.

- You must select **Allow** location services to use the mobile app.
- Important: change the URL from https://ondemand1.timetrex.com to https://peocanada.timetrex.com

| Server URL                                                                                                    | Server URL                                      |
|----------------------------------------------------------------------------------------------------|-------------------------------------------------|
| Please enter the URL to your TimeTrex instance:                                                                | Please enter the URL to your TimeTrex instance: |
| http://ondemand1.timetrex.com                                                                                  | http://peocanada.timetrex.com                   |
| Allow "TimeTrex" to access<br>your location even when you<br>are not using the app?<br>Location<br>Don't Allow | NEXT                                            |

#### **Quick Punch ID/Password**

• Enter in your Quick Punch ID/Password , next then Done

| Login Information                    | Completed                              |
|--------------------------------------|----------------------------------------|
| Please enter your Quick Punch ID and | Congratulations!                       |
| Password:                            | Your mobile device has now been        |
| Password:                            | initialized, you may now punch in/out. |
| BACK NEXT                            | BACK DONE                              |

(Note: If you get a Device Mode window with the question, "Will this device be used by multiple employees as a kiosk?" Please indicate No.)

## 3. To use the application

Find and open the icon on your phone or tablet, then Login using your Quick Punch ID and Password.

| ≡ 🚸                      | Suzy - In/Out | 💛 🖸         |
|--------------------------|---------------|-------------|
| Time:                    | 09:59 AM      | Transfer:   |
| Punch Type:              | Normal        |             |
| In/Out:                  | In            |             |
| Branch:                  | Branch 1 - ON |             |
| Department:              |               |             |
| Job: 1                   | Boats         |             |
| Task: 8                  | 11000-0       |             |
| Quantity: Good: 0 Bad: 0 |               |             |
| Overtime:                |               |             |
| Note:                    |               |             |
| Sa                       | ve Re         | Ø<br>efresh |

Verify the **Punch Type** – in most cases your will use the default option **Normal**.

For In/Out - select whether you are starting or ending your work day. In=Starting Out = Ending

In some cases you might be required to enter information concerning Branch, Department, Job and or Task if these choices appear on your screen (they may not appear).

**Note** You can also use the Note field to indicate information that will be attached to this punch. E.g. running late due to weather/traffic etc.

Then select Save.

You can then exit the app using the menu on the top left to Log Out.